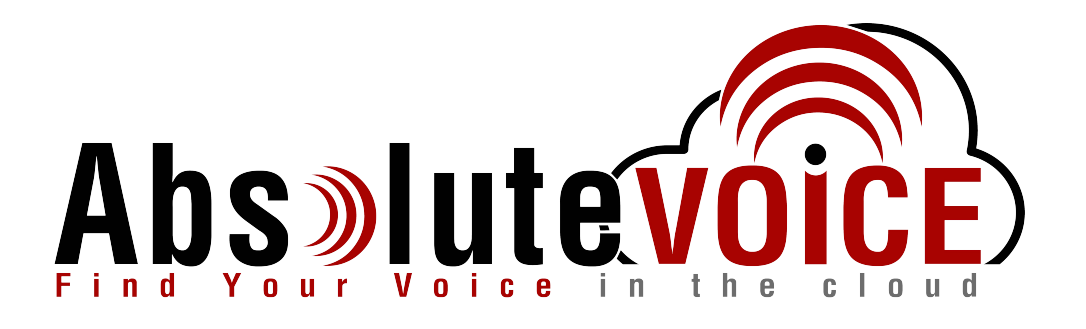

# Time Sensitive Information!

These Configuration Changes Must Be Applied Ten Days Prior to Absolute VOICE Cut-Over

SonicWall 6.5 OS Router Configuration For Absolute VOICE Cloud Telephony Deployment Document Version 4.0

January 30th, 2018

www.callabsolute.com

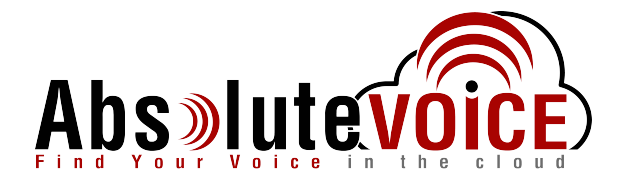

# **Table of Contents**

- 1. Introduction
- 2. Checklist
- 3. Basic Configuration
- 4. Traffic Shaping QoS Configuration
- 5. SSL Action Control
- 6. Security Exclusions IPS/Content Filtering

# Read Me!

- 1. These changes must be applied before client implements their Absolute VOICE hosted telephony solution.
- 2. If you are <u>experienced</u> with business class firewalls and routers, please have your IT staff/contractor perform these changes for you.
- 3. Please read this entire document before attempting to make any changes.
- 4. If you have questions about this document, you can call 800-955-6703 to schedule an appointment with one of our firewall support specialists. We will attempt schedule your appointment within 24- 48 hours of your call to us so please allow adequate time.
- 5. After changes are completed please let your client or Absolute VOICE Customer Support specialist know.
- 6. Once completed, an Absolute VOICE technician will be requesting access or a collaborative web session to verify settings prior to customer cut over.

## Introduction

This document is for IT administrators and illustrates configuration changes required on SonicWall firewall & router appliances to support Absolute VOICE's cloud communications telecommunications platform. This document assumes a basic network deployment consisting of one internal LAN network containing the IP phones and one WAN network connected to the Internet. While we strongly recommend a dedicated network for VoIP traffic, the instructions below can be used for a "converged" network whereby both VoIP and non-VoIP traffic share one physical WAN network. With basic modifications (such as adding access rules for additional interfaces); this configuration can be extrapolated for other network layouts. The screenshots below may vary slightly from what is displayed while configuring the device depending on model (i.e. NSA vs. Pro) and SonicOS Enhanced software version. Setting values not mentioned may be left at default or changed as required for specific purposes.

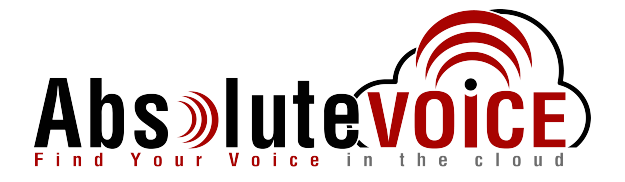

Please call Absolute VOICE Customer Support at 800-955-6703 if you need any further information. Firewall changes can be in depth and you will need to schedule time with one of our specialists if you need assistance.

Screenshots and instructions are based on TZ 300 running SonicOS Enhanced 6.5.0.2-8.

We recommend loading the latest SonicOS (firmware).

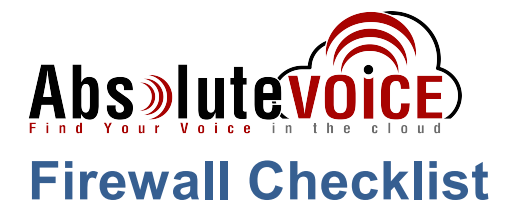

| Screen Shot #: | Configuration:                                                                                | <b>Completed:</b> |
|----------------|-----------------------------------------------------------------------------------------------|-------------------|
| 1              | System $\rightarrow$ Status                                                                   |                   |
| 2              | Network $\rightarrow$ Interfaces                                                              |                   |
| 3              | Network $\rightarrow$ WAN Interface $\rightarrow$ Advanced $\rightarrow$ Bandwidth Management |                   |
| 4              | VoIP → Settings                                                                               |                   |
| 5              | Firewall Settings → BWM                                                                       |                   |
| 6              | Firewall Settings → SSL Control                                                               |                   |
| 7              | Objects $\rightarrow$ Service Objects $\rightarrow$ Expanded Abs VoIP Group                   |                   |
| 8              | Objects → Address Objects (Abs Subnet)                                                        |                   |
| 9              | Firewall $\rightarrow$ Access Rules $\rightarrow$ LAN to WAN Overview                         |                   |
| 10             | Firewall>Access Rules>Edit One Absolute VOICE Rule>Advanced Tab                               |                   |
| 11             | Firewall → Access Rules → Edit One Absolute VOICE Rule>Ethernet<br>BWM Tab                    |                   |
| 12             | Firewall $\rightarrow$ Access Rules $\rightarrow$ WAN to LAN                                  |                   |
| 13             | Security Services $\rightarrow$ Content Filter $\rightarrow$ CFS Exclusion List               |                   |
| 14             | Security Services $ ightarrow$ Intrusion Prevention $ ightarrow$ Exclusion List               |                   |

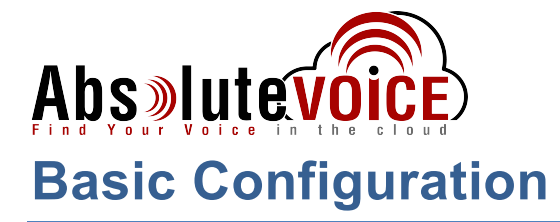

## Manage $\rightarrow$ VoIP $\rightarrow$ Settings

| Connectivity                      | •                                                                   |                             |                 |
|-----------------------------------|---------------------------------------------------------------------|-----------------------------|-----------------|
| VPN                               | General Settings                                                    |                             |                 |
| SSL VPN                           |                                                                     |                             |                 |
| Wireless                          | Enable consistent NAT                                               |                             |                 |
| 3G/4G/Modem                       |                                                                     |                             |                 |
| - CALC                            | SIP Settings                                                        |                             |                 |
| Policies                          |                                                                     | 197 N - 202 N               | 10000           |
| Objects                           | Use global control to enable SIP Transformations Use firewall Ru    | ile-based control to enable | e SIP Transform |
|                                   | Enable SIP Transformations                                          |                             |                 |
| System Setup                      | Enable Transformations on TCP connections                           |                             |                 |
| Appliance                         | Perform transformations for TCP/UDP port(s) in Service Object:      | SIP                         | <b>T</b>        |
| Users                             | Permit non-SIP packets on signaling port *                          |                             |                 |
| High Availability                 | Enable SIP Back-to-Back User Agent (B2BUA) support                  |                             |                 |
| WAN Acceleration                  | SIP Signaling inactivity time out (seconds): *                      | 3600                        |                 |
| VOIP                              | SIP Media inactivity time out (seconds):                            | 120                         |                 |
| Security Configuration            | Additional SIP signaling port (UDP) for transformations (optional): | 0                           |                 |
| Firewall Settings                 | Enable SIP endpoint registration anomaly tracking                   |                             |                 |
| Security Services                 | Registration tracking interval (seconds):                           | 300                         |                 |
| Decryption Services     Anti-spam | Failed registration threshold:                                      | 5                           |                 |
|                                   | Endpoint block interval (seconds):                                  | 3600                        |                 |
| Logs & Reporting                  | analysine successing factoringly.                                   | here                        |                 |
| Appflow Settings                  |                                                                     |                             |                 |
| Log Settings                      | H.323 Settings                                                      |                             |                 |
|                                   |                                                                     |                             |                 |
|                                   |                                                                     |                             |                 |

- Check "Enable consistent NAT"
- Uncheck " Enable SIP Transformations
- Click "Accept to Save"

# Abs Vutevoice Manage -> Firewall Settings -> Bandwidth Management

| and the second second                  | internet orrer seconds |         |            |               |
|----------------------------------------|------------------------|---------|------------|---------------|
| Policies                               | Priority               | Enable  | Guaranteed | Maximum\Burst |
| Rules                                  | 0 Realtime             | 8       | 15 %       | 100 %         |
| Objects                                | 1 Highest              | <b></b> | 0 %        | 100 %         |
| System Setur                           | 2 High                 | 0       | 0 %        | 0 %           |
| Appliance                              | 3 Medium High          |         | 0 %        | 100 %         |
| Users                                  | 4 Medium               | 2       | 0 %        | 100 %         |
| Network<br>High Availability           | 5 Medium Low           |         | 0 %        | 100 %         |
| WAN Acceleration                       | 6 Low                  | 8       | 0 %        | 0 %           |
| VOIP                                   | 7 Lowest               | Ð       | 0 %        | 100 %         |
| Security Configuration                 |                        | Total:  | 15         | 15            |
| Firewall Settings<br>Advanced Settings | _                      |         |            |               |
| Bandwidth Management                   |                        |         |            |               |
| Flood Protection                       |                        |         |            |               |

- Set the "Bandwidth Management Type" to "Global"
- Check "Enable" for the priority "0 Realtime"
- "Realtime" "Guaranteed" percentage set to 10%
  - Adjust higher depending on the amount of bandwidth and phones.
- "Realtime" "Maximum\Burst" percentage set to 100%
- Disable all other Priorities by unchecking the "Enable" check box, except "Realtime".
- Set the "Medium" priority to 0% for "Guaranteed" percentage.

#### Note: Please ensure that all other Priorities are disabled.

Note: The "<u>Medium" queue</u> cannot be disabled but we need to set the "Guaranteed" percentage to <u>0%.</u>

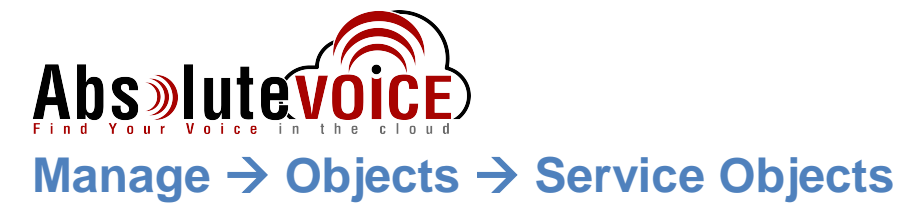

- Click the "Add" button under "<u>Services Objects</u>" tab to create the Absolute VOICE service ports:
   Create the following Services:
  - AbsRTPext
    - Protocol:
      - Protocol: UDP
         Dort stort: 1000
      - Port start: 16000
      - Port end: 16999
    - AbsRTPint
      - Protocol: UDP
      - Port start: 11780
      - Port end: 11800
    - AbsSIP9000
      - Protocol: UDP
      - Port start: 9000
      - Port end: 9000
- Click the "Service Groups" tab and click the "Add" button to create a Service Object:
  - Name the object: AbsVoIPGrp
  - Add the following services:
    - SIP
    - AbsSIP9000
    - AbsRTPext
    - AbsRTPint

See below and following page for screen shots.

| Connectivity<br>VPN                  | * Service | Okjests Service          | e Groups       |                   |                 |                   | λ.N              |                  |          | Mode: Config |
|--------------------------------------|-----------|--------------------------|----------------|-------------------|-----------------|-------------------|------------------|------------------|----------|--------------|
| SSL VPN<br>Access Points<br>Wireless | ⊕ Ad      | t 🕞 Delete 🔹             | Search         | Vew All Types • C |                 |                   |                  |                  |          |              |
| 36/46/Hodem                          | •<br>11   | Name<br>Otris TOF (Jesus | n Relability ( |                   | Protocol<br>109 | Port Start<br>25% | Port End<br>2518 | Class<br>Default | Comments | Configure    |
| Pulicies                             | 0.12      | Cera UDP                 |                |                   | ND4             | 1604              | 1604             | Default          | ø        | 20           |
| Rales<br>Objecta                     | 0.0       | OwRTPExt                 |                |                   | UDP             | 16000             | 16999            | Custum           | 17       | 08           |
| Hatch Objects                        | E 24      | OwATFlat                 |                |                   | UCP             | 11790             | 11800            | Custon           | ø        | @8           |
| Action Objects<br>Address Objects    | 8 15      | DexSIP9000               |                |                   | UD#             | 8000              | 9000             | Custom           | ø        | 28           |
| Sandere Oligiecha                    | 1.11      | cu-seenie                |                |                   | NOP             | 24032             | 24032            | Default          | 9        | (20)         |

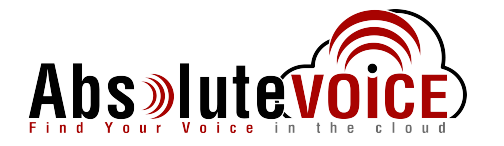

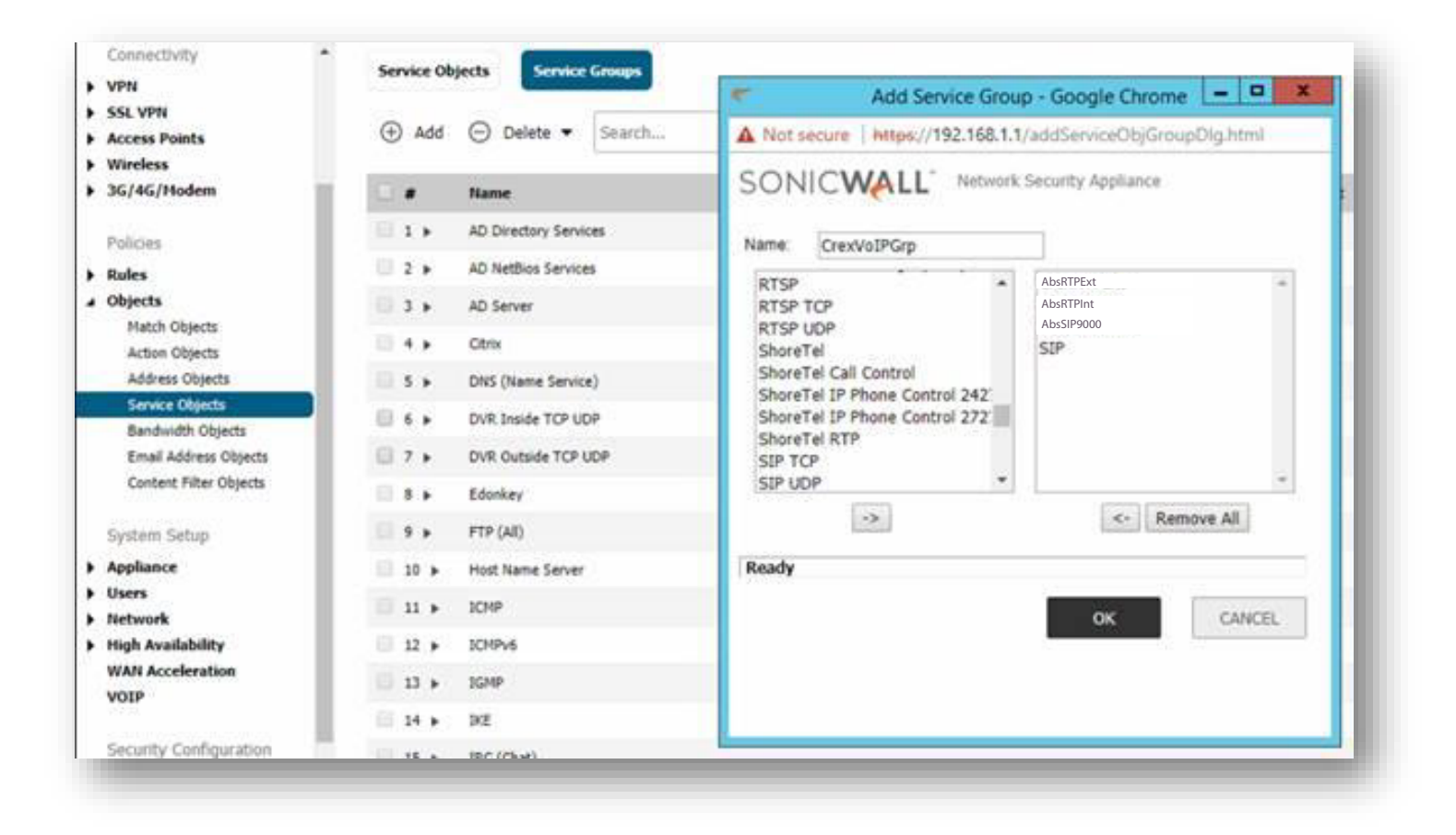

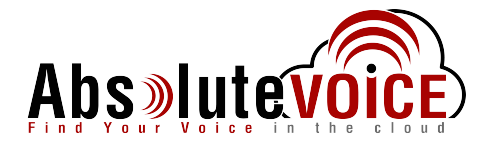

## Objects → Address Objects

• Click on the Add button below the "Address Objects"

| 🕀 Add | ⊖ Delete ▼ Search     | Show IPv4 & IPv6 -            |
|-------|-----------------------|-------------------------------|
|       | Name                  | Details                       |
| 1     | Default Active WAN IP | 10.203.28.196/255.255.255.255 |
| 2     | Default Gateway       | 0.0.0/255.255.255.255         |

- Click the "Add" button under Address Objects section to create the Absolute VOICE subnet object:
  - Create the following Services:
    - Absolute VOICE Servers
      - Zone Assignment: WAN
      - Type: Network
      - IP Address: 184.178.213.0
      - Netmask: 255.255.255.0

| Add                       | d Address Object - Google Chrome 🕒 🗖 🗙          |
|---------------------------|-------------------------------------------------|
| A Not secure   htt        | ps://192.168.1.1/addNetObjDlg.html?objTypes=159 |
| Sonic                     | Network Security Appliance                      |
| Name:                     | Absolute VOICE Servers                          |
| Zone Assignment:          | WAN                                             |
| Type:                     | Network 🔻                                       |
| Network:                  | 184.178.213.0                                   |
| Netmask/Prefix<br>Length: | 255.255.255.0                                   |
| Ready                     |                                                 |
|                           | OK CANCEL                                       |
|                           |                                                 |

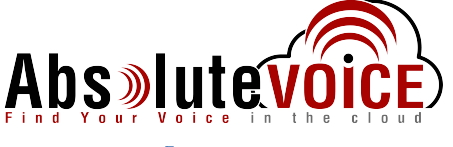

#### **Rules** $\rightarrow$ **Access Rules** (Create LAN to WAN Rule for Abs Ports)

Click on "Add..." to bring up a dialog for adding a new firewall access rule. This rule will setup the priority and timers for the SIP/RTP ports.

| e                  | Add Rule - Google                      | Chrome 📃 🗖                            |
|--------------------|----------------------------------------|---------------------------------------|
| A Not secure       | https://192.168.1.1/addRuleDlg.html?ob | Types=15935                           |
| SONICW             | ALL Network Security Appliance         | 5                                     |
| General            | Advanced QoS BWM Geolf                 |                                       |
| Action:            | Allow Deny Discard                     |                                       |
| From :             | LAN                                    |                                       |
| To :               | WAN                                    |                                       |
| Source Port        | Any                                    | •                                     |
| Service:           | AbsVoIPGRP                             | i                                     |
| Source:            | Any                                    |                                       |
| Destination:       | Any                                    |                                       |
| Users<br>Included: | All                                    | these users will be allowed if not ex |
| Users<br>Excluded: | None                                   | these users will be denied.           |
| Schedule:          | Always on                              |                                       |
| Comment            | Abs VoIP Traffic                       |                                       |
| IP Version:        | ● IPv4 ◎ IPv6                          |                                       |
| Enable L           | ogging Enable                          | e Botnet Filter                       |
| Allow Fra          | gmented Packets                        | e SIP Transformation                  |
| Enable fi          | ow reporting Enable                    | e H.323 Transformation                |
| - Cashie a         | and an address                         |                                       |

- Check "Allow" for "Action"
- "From Zone" set to LAN
- "To Zone" set to WAN
- "Service" set to CrexVoIPGrp
- "Source" set to Any
- "Destination" set to Any
- "Users Allowed" set to All
- "Schedule" set to Always on
- "Comment" set to Abs VoIP Traffic
- Check "Enable Logging"
- Check "Allow Fragmented Packets"
- Click on the "Advanced" tab (continued on next page)

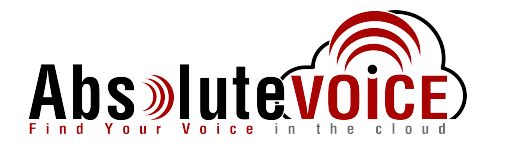

| Add Rule - Google C                                      | hrome   |           |
|----------------------------------------------------------|---------|-----------|
| Not sequre   https://192.168.1.1/addRuleDlg.html?obj     | lypes=1 | 5935#     |
| SONIC WALL Network Security Appliance                    |         |           |
| General Advanced QoS BWM GeolP                           |         |           |
| TCP Connection Inactivity Timeout (minutes):             | 15      |           |
| UDP Connection Inactivity Timeout (seconds):             | 80      |           |
| Number of connections allowed (% of maximum connections) | 100     |           |
| Enable connection limit for each Source IP Address       | 128     | Threshold |
| Enable connection limit for each Destination IP Address  | 128     | Threshold |
| Create a reflexive rule                                  |         |           |
| Disable DPI                                              |         |           |

- "UDP Connection Inactivity Timeout (seconds)" set to 80
- Click on the "QoS" tab

| CCD Marking C                                                      | ettings                                      |
|--------------------------------------------------------------------|----------------------------------------------|
| DSCP Marking S                                                     | ettings                                      |
| DSCP Marking Action:                                               | Preserve 👻                                   |
|                                                                    |                                              |
| Note: DSCP values in p                                             | packets will remain unaltered.               |
| Note: DSCP values in p                                             | packets will remain unaltered.               |
| Note: DSCP values in p                                             | packets will remain unaltered.               |
| Note: DSCP values in p<br>302.1p Marking                           | packets will remain unaltered.<br>Settings   |
| Note: DSCP values in p<br>802.1p Marking                           | packets will remain unaltered.<br>Settings   |
| Note: DSCP values in p<br>302.1p Marking<br>802.1p Marking Action: | packets will remain unaltered. Settings None |

- "DSCP Marking Action" set to Preserve
- Click on the "Ethernet BWM" tab (continued on next page)

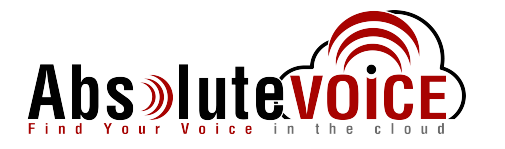

| Not secure   https://192.168.1.1/                    | addRuleDlg.html?objTypes=15                 |
|------------------------------------------------------|---------------------------------------------|
| General Advanced QoS                                 | BWM GeoIP                                   |
| Enable Egress Bandwidth Mana<br>Bandwidth Priority:  | gement ( 'allow' rules only)<br>0 Realtime  |
| Enable Ingress Bandwidth Mana<br>Bandwidth Priority: | agement ( 'allow' rules only)<br>0 Realtime |
| Note: BWM Type: Global; To change                    | go to Firewall Settings > BWM               |

- Check "Enable Outbound Bandwidth Management ('allow' rules only)"
   Bandwidth Priority set to "0 Realtime"
- Check "Enable Inbound Bandwidth Management ('allow' rules only)"
   Bandwidth Priority set to "0 Realtime"
- Click "Add" to add the rule set

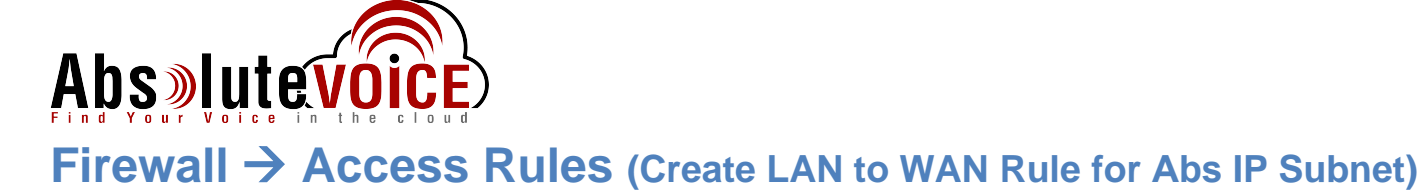

Click on "Add..." to bring up a dialog for adding a new firewall access rule.

| Advanced QoS BWH GeolP     Action: <ul> <li>Allow</li> <li>Deny</li> <li>Discard</li> </ul> From: LAN   To: WAN   Van <ul> <li>WAN</li> </ul> Source Port: Any   Source: Any   Source: Any   Destination: AbsServers   Included: All   Users None   Excluded: None   Schedule: Always on   Comment: AbsServers Traffic   IP Version: IPv4   IP Version: IPv4   Included: IPv6                                                                      | 100                | ALL Heriork Security Appli | ance   | 52                                    |
|----------------------------------------------------------------------------------------------------|--------------------|----------------------------|--------|---------------------------------------|
| Action: Allow Deny Discard<br>From: LAN  To: WAN Source Port: Any Service: Any Destination: AbsServers Users Included: All Users Excluded: None Excluded: None Excluded: All Users Excluded: None Excluded:these users will be allowed if n Users Excluded:these users will be denied. Schedule: Always on Comment: AbsServers Traffic IP Version: IPV4 IPv6 Enable Logging Enable Botnet Filter                                                   | General            | Advanced QoS BWM           | GeolP  |                                       |
| From :       LAN         To :       WAN         Source Port:       Any         Service:       Any         Source:       Any         Source:       Any         Destination:       AbsServers         Users       All         Included:       None         Excluded:       None         Schedule:       Always on         Comment:       AbsServers Traffic         IP Version: <ul> <li>IPv4</li> <li>IPv6</li> <li>Enable Botnet Filter</li> </ul> | Action:            | Allow O Deny O Discard     |        |                                       |
| To:       WAN         Source Port:       Any         Service:       Any         Source:       Any         Destination:       AbsServers         Users       All         Included:       All         Users       None         Excluded:       None         Schedule:       Always on         Comment:       AbsServers Traffic         IP Version: <ul> <li>IPv6</li> <li>Enable Botnet Filter</li> </ul>                                           | From :             | LAN                        | ٠      |                                       |
| Source Port: Any  Service: Any  Source: Any  Destination: AbsServers  Users  All  these users will be allowed if n Users  None  these users will be denied. Schedule: Always on  Comment: AbsServers Traffic IP Version:  IP V4 IPV6 Enable Logging Enable Botnet Filter                                                                                                    | To :               | WAN                        | ۲      |                                       |
| Service:       Any         Source:       Any         Destination:       AbsServers         Included:       All         Users       All         Included:       None         Excluded:       None         Schedule:       Always on         Comment:       AbsServers Traffic         IP Version:       ● IPv6           ● Inpu6                                                                                                    | Source Port:       | Any                        | •      | •                                     |
| Source:       Any         Destination:       AbsServers         Users       All         Included:       All         Users       None         Excluded:       None         Schedule:       Always on         AbsServers Traffic         IP Version:       ● IPv4         IP Version:       ● IPv6         Enable Logging       ■ Enable Botnet Filter                                                                                               | Service:           | Any                        | ۲      |                                       |
| Destination:       AbsServers         Users       All         Included:       All         Users       None         Excluded:       None         Schedule:       Always on         Comment:       AbsServers Traffic         IP Version:       ● IPv6         ✓       Enable Logging                                                                                                    | Source:            | Any                        | ۲      |                                       |
| Users All    these users will be allowed if in Users Excluded: None    these users will be denied.   Schedule: Always on   Comment: AbsServers Traffic IP Version:  IP Version: IP Version: IP Version: IP Logging  Enable Botnet Filter                                                                                                    | Destination:       | AbsServers                 | •      |                                       |
| Users<br>Excluded: None  these users will be denied. Schedule: Always on Comment: AbsServers Traffic IP Version:  IP V4 IPv6 Enable Logging Enable Botnet Filter                                                                                                    | Users<br>Included: | All                        | ٣      | these users will be allowed if not ex |
| Schedule: Always on  Comment: AbsServers Traffic IP Version:  IP V4 IPv6 Enable Logging Enable Botnet Filter                                                                                                    | Users<br>Excluded: | None                       | *      | these users will be denied.           |
| Comment: AbsServers Traffic IP Version:  IP V4 IPv6 Enable Logging Enable Botnet Filter                                                                                                    | Schedule:          | Always on                  | ۲      |                                       |
| IP Version:   IPv4 IPv6  IPv6  Inv6  Enable Logging  Enable Botnet Filter                                                                                                    | Comment:           | AbsServers Traffic         |        |                                       |
| Enable Logging Enable Botnet Filter                                                                                                    | IP Version:        | ● IPv4 ◎ IPv6              |        |                                       |
|                                                                                                    | Enable L           | ogging                     | Enable | Botnet Filter                         |
| Allow Fragmented Packets Enable SIP Transformation                                                                                                    | Allow Fra          | gmented Packets            | Enable | SIP Transformation                    |

- Check "Allow" for "Action"
- "From Zone" set to LAN
- "To Zone" set to WAN
- "Service" set to Any
- "Source" set to Any
- "Destination" set to CrexServers
- "Users Allowed" set to All
- "Schedule" set to Always on
- "Comment" set to Abs Traffic
- Check "Enable Logging"
- Check "Allow Fragmented Packets"
- Click on the "Advanced" tab (continued on next page)

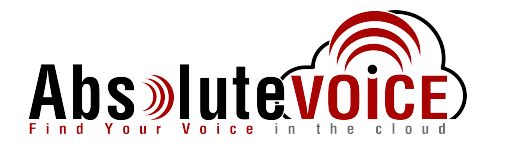

| Add Rule - Google C                                      | hrome   |           |
|----------------------------------------------------------|---------|-----------|
| Not sequre   https://192.168.1.1/addRuleDlg.html?obj     | lypes=1 | 5935#     |
| SONIC WALL Network Security Appliance                    |         |           |
| General Advanced QoS BWM GeolP                           |         |           |
| TCP Connection Inactivity Timeout (minutes):             | 15      |           |
| UDP Connection Inactivity Timeout (seconds):             | 80      |           |
| Number of connections allowed (% of maximum connections) | 100     |           |
| Enable connection limit for each Source IP Address       | 128     | Threshold |
| Enable connection limit for each Destination IP Address  | 128     | Threshold |
| Create a reflexive rule                                  |         |           |
| Disable DPI                                              |         |           |

- "UDP Connection Inactivity Timeout (seconds)" set to 80
- Click on the "QoS" tab

| CCD Marking C                                                      | ottings                                      |
|--------------------------------------------------------------------|----------------------------------------------|
| DSCP Marking S                                                     | lettings                                     |
| DSCP Marking Action:                                               | Preserve 💌                                   |
|                                                                    |                                              |
| Note: DSCP values in p                                             | packets will remain unaltered.               |
| Note: DSCP values in p                                             | packets will remain unaltered.               |
| Note: DSCP values in p                                             | packets will remain unaltered.               |
| Note: DSCP values in p<br>302.1p Marking                           | packets will remain unaltered.<br>Settings   |
| Note: DSCP values in p<br>802.1p Marking                           | packets will remain unaltered.<br>Settings   |
| Note: DSCP values in p<br>302.1p Marking<br>802.1p Marking Action: | packets will remain unaltered. Settings None |

- "DSCP Marking Action" set to Preserve
- Click on the "Ethernet BWM" tab (continued on next page)

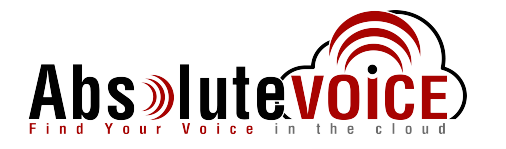

| Add Rule - Google Chrome<br>/addRuleDlg.html?objTypes=15 |
|----------------------------------------------------------|
| Security Appliance                                       |
| BWM GeolP                                                |
| agement ( 'allow' rules only)<br>0 Realtime              |
| agement ( 'allow' rules only)                            |
| 0 Realtime 🔻                                             |
| e go to Firewall Settings > BWM                          |
|                                                          |

- Check "Enable Outbound Bandwidth Management ('allow' rules only)" o Bandwidth Priority set to "0 Realtime" •
- Check "Enable Inbound Bandwidth Management ('allow' rules only)" o Bandwidth Priority set to "0 Realtime" •

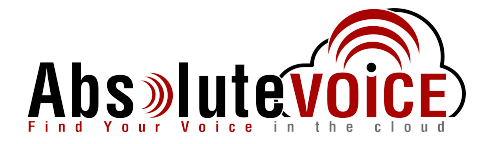

## **Prioritize the new Absolute VOICE access rules: Firewall ->**

#### **Access Rules**

- Sort the Matrix via LAN → WAN
- Select the Priority up/down arrows to set the Absolute VOICE SIP, RTP and IP's (if created) as the top priority.

| 474<br>55, 479                                                                                                    |    | ⊕ Að | 1 6 | Delete • | Search | 6        | IPv4 & IPv6 | Vara All Types •       | ¢ ₽• 1      | X O P  | om LAN • T  | WAN - III  |
|----------------------------------------------------------------------------------------------------|----|------|-----|----------|--------|----------|-------------|------------------------|-------------|--------|-------------|------------|
| Access Points<br>Wireless                                                                                                    |    |      |     | fram     | 74     | Priority | Searce      | Destination            | Service     | Action | Users Incl. | Uners Fact |
| 3G/4G/Hodem                                                                                                    | х. | 0.1  | я   | LAN      | WAN    | 1.88     | âty         | Any                    | CrevialPGra | Abe    | 48          | Nove       |
| and the second second se |    | 0.2  | 14  | LAN      | wate . | z 88     | Any         | Absolute VOICE Servers | any         | Alter  | 48          | Nord       |
| Rules                                                                                                    |    | 0.1  | H   | LAN      | 10446  | a 88     | Any         | Any                    | Any         | Allen  |             | fore       |
| Access Fales                                                                                                    |    | 0.4  | 14  | LAN .    | was    | + 88     | Any         | Any .                  | My          | Alter  | .4          | Nove       |

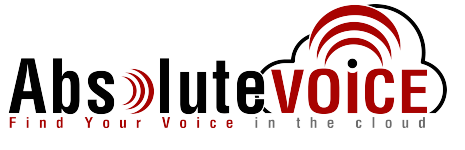

## Firewall -> Access Rules (Create WAN to LAN Rule for Inbound Abs Subnet)

Click on "Add..." to bring up a dialog for adding a new firewall access rule. This rule will setup the priority and timers for the SIP/RTPports.

|                    | Add Rule - Google Chro                      | me 💶 🕻                                |
|--------------------|---------------------------------------------|---------------------------------------|
| Not secure         | https://192.168.1.1/addRuleDlg.html?objType | s=15935                               |
| SONICW             | Network Security Appliance                  | R                                     |
| General            | Advanced QoS BWM GeoIP                      |                                       |
| Action:            | Allow O Deny O Discard                      |                                       |
| From :             | LAN ·                                       |                                       |
| To :               | WAN •                                       |                                       |
| Source Port        | Any                                         |                                       |
| Service:           | Any                                         |                                       |
| Source:            | AbsServers                                  |                                       |
| Destination:       | Any                                         |                                       |
| Users<br>Included: | All •                                       | these users will be allowed if not ex |
| Users<br>Excluded  | None *                                      | these users will be denied.           |
| Schedule:          | Always on 🔻                                 |                                       |
| Comment            | Inbound Absolute VOICE Server Traffic       |                                       |
| IP Version:        | IPv4 IPv6                                   |                                       |
| Enable L           | ogging Enable Botn                          | et Filter                             |
| Allow Fra          | gmented Packets Enable SIP                  | Transformation                        |
| Enable fi          | ow reporting Enable H.32                    | 3 Transformation                      |
| Cashie a           | adiat manitas                               |                                       |

- Check "Allow" for "Action"
- "From Zone" set to WAN
- "To Zone" set to LAN
- "Service" set to Any
- "Source" set to "Absolute VOICE Servers"
- "Destination" set to Any
- "Users Allowed" set to All
- "Schedule" set to Always on
- "Comment" set to "Inbound Absolute VOICE Server Traffic
- Check "Enable Logging"
- Check "Allow Fragmented Packets"
- Click on the "Advanced" tab (continued on next page)

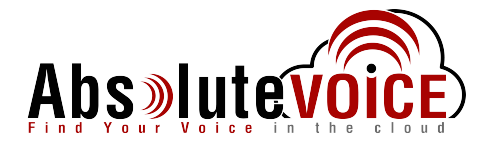

| DNICWALL                | Network Security        | Appliance        |     |           |  |
|-------------------------|-------------------------|------------------|-----|-----------|--|
| General Advance         | ed QoS BW               | GeolP            |     |           |  |
| TCP Connection Inact    | ivity Timeout (minutes) | t.               | 15  |           |  |
| UDP Connection Inact    | ivity Timeout (seconds  | ):               | 80  |           |  |
| Number of connection    | s allowed (% of maxim   | um connections): | 100 |           |  |
| Enable connection       | limit for each Source   | IP Address       | 128 | Threshold |  |
| Enable connection       | limit for each Destina  | tion IP Address  | 128 | Threshold |  |
| Create a reflexive      | rule                    |                  |     |           |  |
| Disable DPI             |                         |                  |     |           |  |
| For traffic from an una | uthenticated user:      |                  |     |           |  |
| Don't redirect u        | inauthenticated users t | to log in        |     |           |  |

- "UDP Connection Inactivity Timeout (seconds)" set to 80
- Click on the "QoS" tab
  - Settings remain default

| DSCP Marking Se        | ettings                       |   |
|------------------------|-------------------------------|---|
| DSCP Marking Action:   | Preserve                      | • |
| Note: DSCP values in r | ackete will remain unaltered  |   |
| Note. Door values in p | ackets will remain unaltered. |   |
| Note: Door values in p | ackets will remain unaltered. |   |
| Note: Door values in p | ackets win remain unaitereu.  |   |
| 302.1p Marking         | Settings                      |   |
| 802.1p Marking         | Settings                      |   |
| 802.1p Marking Action: | Settings                      | × |

- "DSCP Marking Action" set to Preserve
- Click on the "Ethernet BWM" tab (continued on next page)

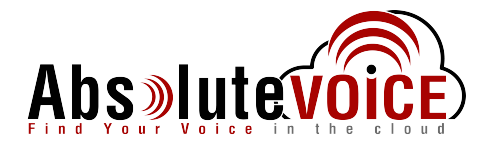

| ot secure https://192.168.1.1/addRuleDlg.html?objTypes=15935   NICULE Network Security Appliance   General Advanced   QoS BWM   GeolP   Bandwidth Management   Enable Egress Bandwidth Management ('allow' rules only)   Bandwidth Priority:   0   Realtime                                                                                                    | A                                            | dd Rule - Google Chrome        |
|----------------------------------------------------------------------------------------------------|----------------------------------------------|--------------------------------|
| Metwork Security Appliance         General       Advanced       QoS       BWH       GeolP         Bandwidth Management       GeolP       GeolP       GeolP         Bandwidth Management       O Realtime       Image: Comparison of the security of the security | Not secure   https://192.168.1.1/a           | ddRuleDlg.html?objTypes=15935# |
| General       Advanced       QoS       BWH       GeolP         Bandwidth       Management       GeolP       GeolP         Enable       Egress       Bandwidth       Management ('allow' rules only)         Bandwidth       Priority:       0       Realtime         Enable       Ingress       Bandwidth       Management ('allow' rules only)         Bandwidth       Priority:       0       Realtime                                                                                                    | DNICWALL Network Se                          | ecurity Appliance              |
| <ul> <li>Enable Egress Bandwidth Management ("allow' rules only)<br/>Bandwidth Priority: 0 Realtime </li> <li>Enable Ingress Bandwidth Management ( 'allow' rules only)<br/>Bandwidth Priority: 0 Realtime </li> </ul>                                                                                                    | General Advanced QoS<br>Bandwidth Management | BWM GeoIP                      |
| Bandwidth Priority: 0 Realtime   Enable Ingress Bandwidth Management ( 'allow' rules only) Bandwidth Priority: 0 Realtime                                                                                                    | Enable Egress Bandwidth Manag                | gement ( 'allow' rules only)   |
| <ul> <li>Enable Ingress Bandwidth Management ( 'allow' rules only)</li> <li>Bandwidth Priority: 0 Realtime</li> </ul>                                                                                                    | Bandwidth Priority:                          | 0 Realtime                     |
| Bandwidth Priority: 0 Realtime •                                                                                                    | Enable Ingress Bandwidth Manag               | gement ( 'allow' rules only)   |
|                                                                                                    | Bandwidth Priority:                          | 0 Realtime                     |
| lote: BWM Type: Global; To change go to Firewall Settings > BWM                                                                                                    | Note: BWM Type: Global; To change g          | go to Firewall Settings > BWM  |
|                                                                                                    |                                              |                                |
|                                                                                                    |                                              |                                |

- Check "Enable Outbound Bandwidth Management ('allow' rules only)"
   Bandwidth Priority set to "0 Realtime"
- Check "Enable Inbound Bandwidth Management ('allow' rules only)"
   Bandwidth Priority set to "0 Realtime"
- Click Add to save the Rule

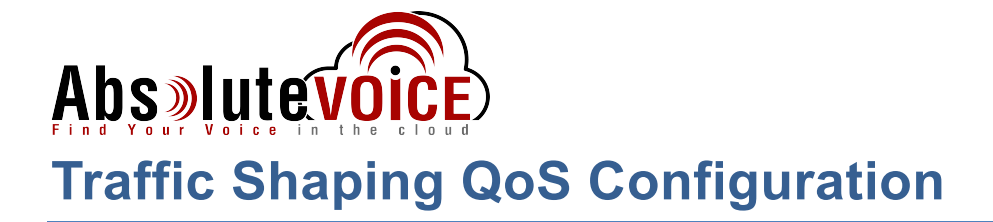

Instructions for configuring the SonicWall to prioritize the voice traffic and shape other traffic for optimal performance. You must have already completed the basic configuration above for the traffic shaping to work properly.

## **Determine the Upload and Download Speeds**

With a computer behind the router point your browser to <u>http://www.speedtest.net</u> and then click Begin Test.

Once the test is completed you should be provided with both an Upload (also referred to as Egress and Outbound Bandwidth) and Download (also referred to as Ingress and Inbound Bandwidth) speed. Record this as you will need it in the next step for configuring traffic shaping.

For DSL and cable connections you may want to lower the results by 5% or more to allow for varying line conditions.

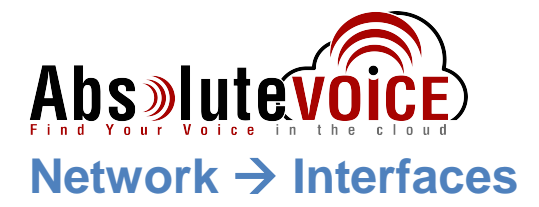

Locate the WAN interface and click configure for interface configuration.

Under the interface configuration click on the "Advanced" tab.

| ← → C ▲ Not secure                                                          | https://192.168.1.1  | /main.html        | Edit Interface                               | - X1 - Google Chrome                   | - 0  |
|-----------------------------------------------------------------------------|----------------------|-------------------|----------------------------------------------|----------------------------------------|------|
| 🖽 Apps 😁 Error 🍉 TLG Re                                                     | set For Slow 🛷 E     | aseus Home Page   | A Not secure https://192.168.1.1/editin      | terface_1.html#                        |      |
| SONICWALL                                                                   | Network Security App | liance MON        | SONICWALL Network Securit                    | y Appliance                            |      |
| Updates<br>Licenses                                                         | Interface Se         | ettings           | Expert Mode Settings                         |                                        | 9    |
| Firmware & Backups                                                          | * Name               | Zone              | use nouced mode - Add real Policy to previ   | fint outpound/indourie translation     |      |
| Restart                                                                     | X0                   | LAN               | NAT Policy outbound/inbound interface:       | (and                                   |      |
|                                                                             | ×1*                  | WAN               | Interface MTU:                               | 1500                                   |      |
| Connectivity                                                                | 22                   | Unassigned        | Fragment non-VPN outbound packets large      | r than this Interface's MTU            |      |
| VPN                                                                         |                      |                   | Ignore Don't Fragment (DF) Bit               |                                        |      |
| SSL VPN                                                                     | ₩0                   | WLAN              | Do not send ICHP Pragmentation Needed f      | or outbound packets over the Interface | нти  |
| Wireless                                                                    | W0:V20               | WLAN              |                                              |                                        |      |
| 3G/4G/Hodem                                                                 | Add Interface:       | -Select Interface | Bandwidth Management                         |                                        |      |
| Policies                                                                    |                      |                   | 244 BC34 CT                                  |                                        |      |
| Rules                                                                       |                      |                   | 🖉 Enable Egress Bandwidth Management         |                                        |      |
| Objects                                                                     | Interface            | Traffic Statist   | Available Interface Egress Bandwidth (Kbs    | s); 150000                             |      |
| System Setup                                                                | Name                 | Rx Unicest Par    | 😤 Enable Ingress Bandwidth Management        |                                        |      |
| Appliance                                                                   | ×D                   | 25,598,302        | Available Interface Ingress Bandwidth (Kb    | ps)c 150000                            |      |
| Users                                                                       | X1                   | 48,230,179        | Note: BWM Type: Global; To change go to Fine | wall Settings > BWH                    |      |
| Network                                                                     | X2                   | 0                 | Ready                                        |                                        |      |
| Interfaces                                                                  | W0                   | 3,232,970         |                                              |                                        |      |
| PortShield Groups<br>Pailover & Load Balancing<br>Zones<br>DNS<br>DNS Provy | W0:V20               | 2,845,205         | 1                                            | OK                                     | HELP |

- Check "Enable Egress Bandwidth Management"
  - "Available Interface Egress Bandwidth (Kbps)" set to the upload speed you got from your speed test in Kbps.
- Check "Enable Ingress Bandwidth Management"
  - "Available Interface Ingress Bandwidth (Kbps)" set to the download speed you got from your speed test in Kbps.
- <u>Note:</u> The picture above is showing 150mbps upload and 150mbps download. <u>Please enter</u> <u>the correct upload and download speed of your internet connection</u> otherwise it will throttle your network speeds.

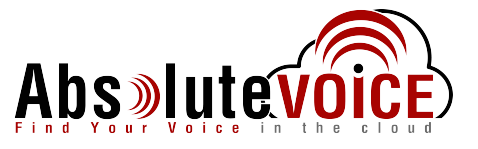

## SSL Action Control (Firewall Settings→SSL Control)

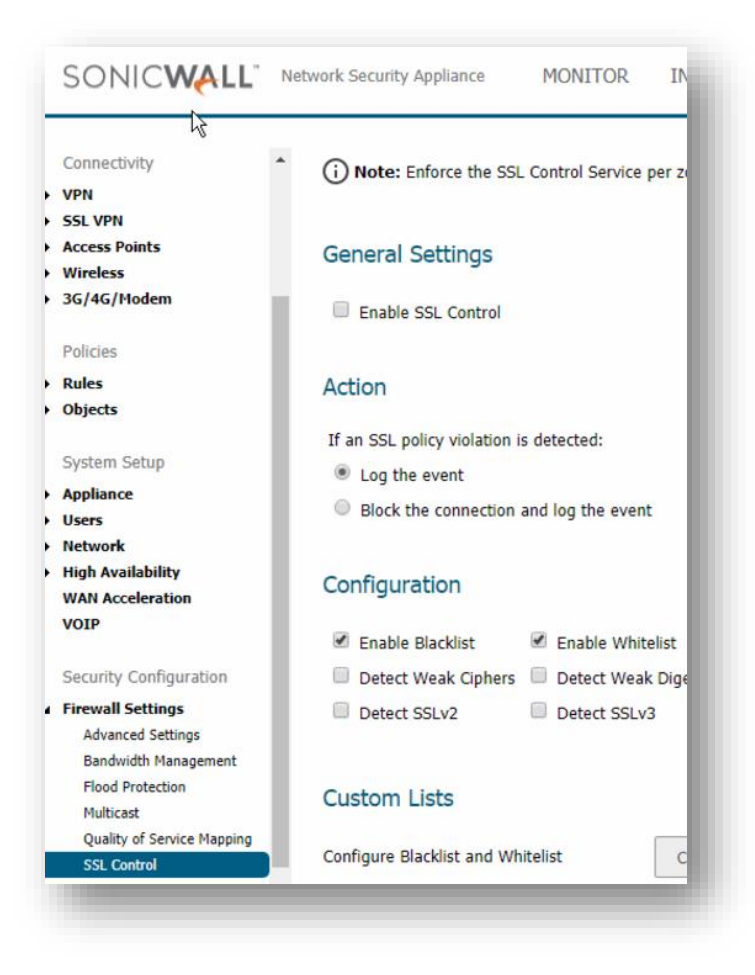

- Change the radio button for SSL Action.
  - o Click on "Log the event"
  - Click Accept to save
- Note: This setting may affect application requests being blocked from Absolute VOICE servers for services such as Hot Desking, etc...

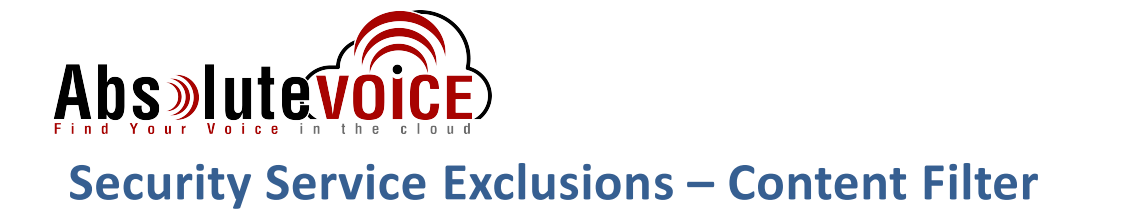

## Security Services → Content Filter

| System Setup<br>Appliance<br>Users                                                       | Enable Local CFS Server<br>Primary Local CFS Server: | P                      | second(s) |
|------------------------------------------------------------------------------------------|------------------------------------------------------|------------------------|-----------|
| <ul> <li>Network</li> <li>High Availability</li> <li>WAN Acceleration</li> </ul>         | Secondary Local CFS Server:                          |                        |           |
| VOIP<br>Security Configuration                                                           | CFS Exclusion                                        |                        |           |
| <ul> <li>Firewall Settings</li> <li>Security Services         Base Setup     </li> </ul> | Excluded Address:                                    | Absolute VOICE Servers | •         |
| Content Filter<br>Client AV Enforcement<br>Client CE Enforcement                         | CFS Policies                                         |                        |           |

- Click on "Enabled CFS Exclusion List"
- In the drop down select the "Absolute VOICE Servers" network object created earlier
   0 184.178.213.0/24
- Click Accept to save

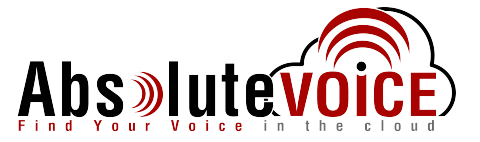

**Security Service Exclusions – Intrusion Prevention (IPS)** 

## Security Services → Intrusion Prevention

If this feature is licensed and enabled.

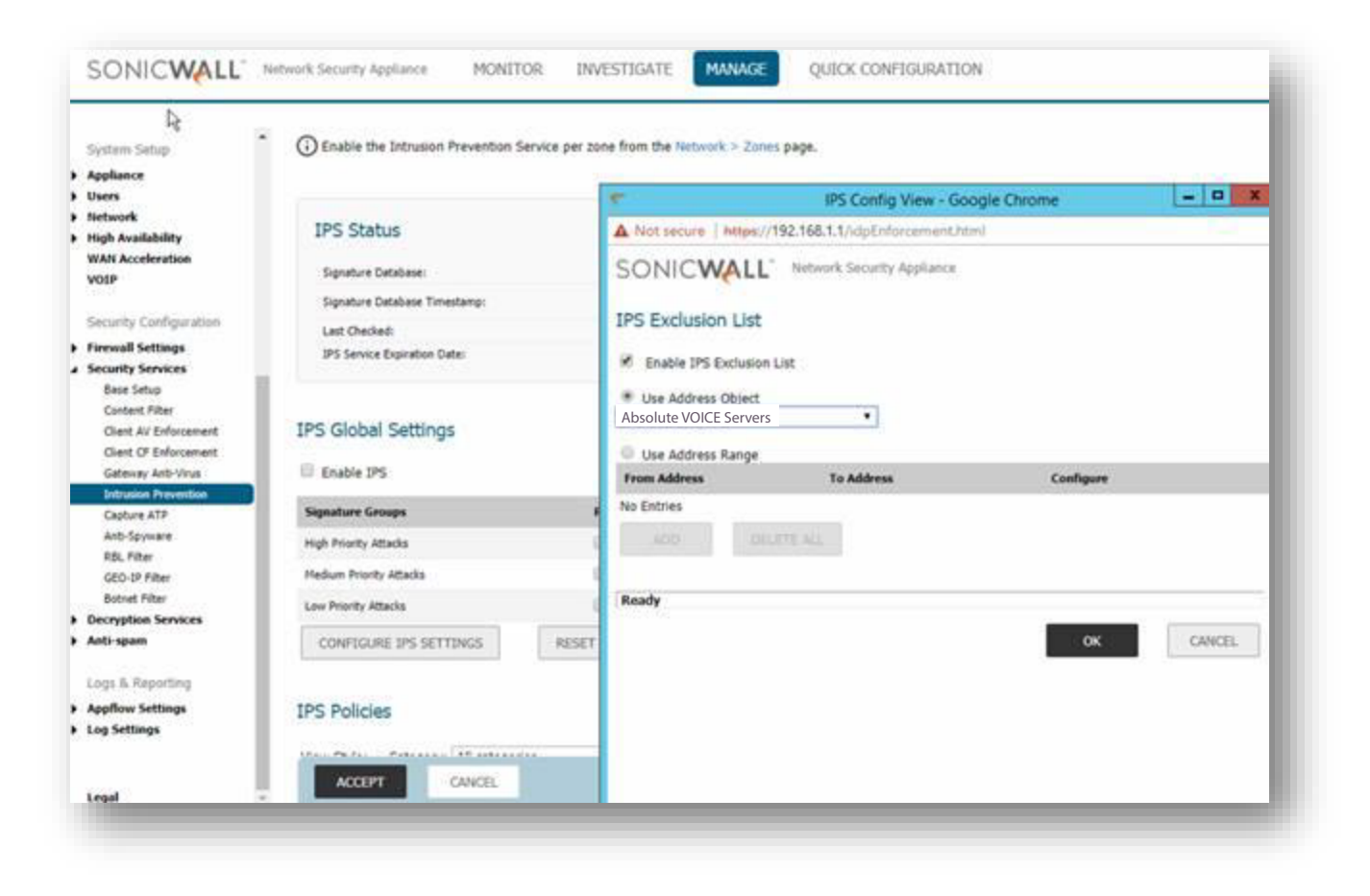

- Click on the "Configure IPS Settings" button
- Click on check box for "Enable IPS Exclusion List"
- Click the radio button and select the "Absolute VOICE Servers" network object
- Click OK
- Click Accept to Save

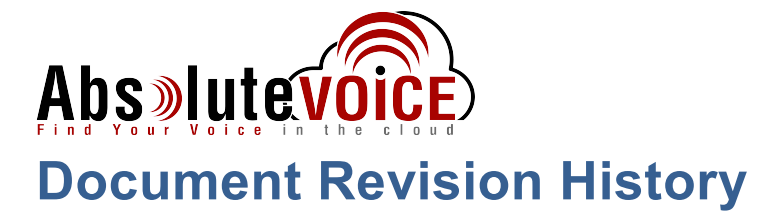

| Version   | Reason for Change                                                                        | Date                            |
|-----------|------------------------------------------------------------------------------------------|---------------------------------|
| 1.0 Draft | Initial Draft Document                                                                   | September 6, 2012               |
| 2.0 Draft | Updated SIP settings and addition of<br>Absolute VOICE Server Addresses                  | May 1, 2013                     |
| 3.0 Draft | Updated BWM settings and grouping of ports to simplify configuration                     | May 22, 2014                    |
| 3.2       | Sonicwall Version Update                                                                 | April 21 <sup>st</sup> , 2015   |
| 3.3       | Added SSL Action Update                                                                  | January 16 <sup>th</sup> , 2016 |
| 3.4       | Updated BWM<br>Notated WAN interface Ingress/Egress<br>Security Exclusions – IPS/Content | April 4 <sup>th</sup> , 2016    |
| 3.5       | WAN – LAN Rule added.<br>Checklist added                                                 | March 16 <sup>th</sup> , 2017   |
| 4.0       | Document updated for 6.5+ firmware                                                       | January 20 <sup>th</sup> , 2018 |